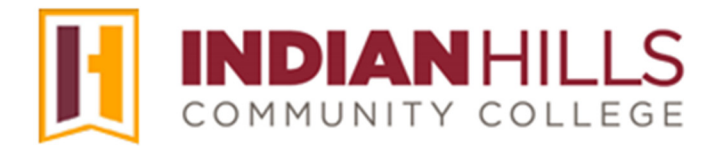

## Faculty Tutorial: Create and Send Email

**Purpose:** To show faculty how to create and send email. Email sent from within a course in MyHills will go directly to student or instructor Indian Hills email accounts. A copy of the email will **not** remain within MyHills. To view email sent to you using MyHills, you must log into your Indian Hills email account and view your email inbox. The subject of the email will be the title of the course, followed by a colon and the subject of the email typed by the sender in MyHills. The only email addresses that will appear on the email are the sender's address and the recipient's address. **Email is the recommended form of communication in MyHills.** 

From within a course, click "Email," which is located in the "Course Menu."

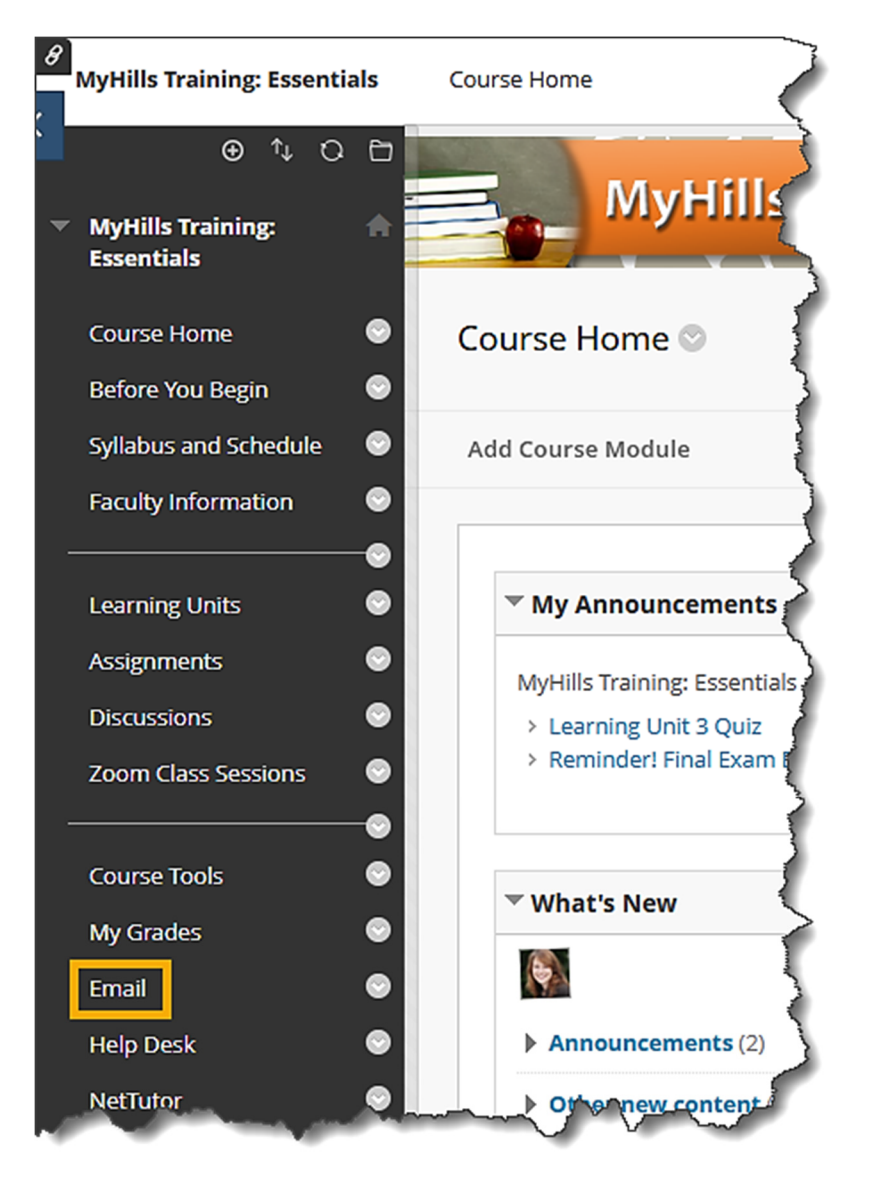

The "Send Email" page will open.

Select the type of email recipient from the list on the "Send Email" page. The most common options are highlighted below. In this tutorial, the steps for "**Single/Select Users**" are shown.

Note: "All Teaching Assistant Users," "All Observer Users," and "Single/Select Observer users" will not work because Indian Hills does not categorize any user as a "Teaching Assistant" or "Observer."

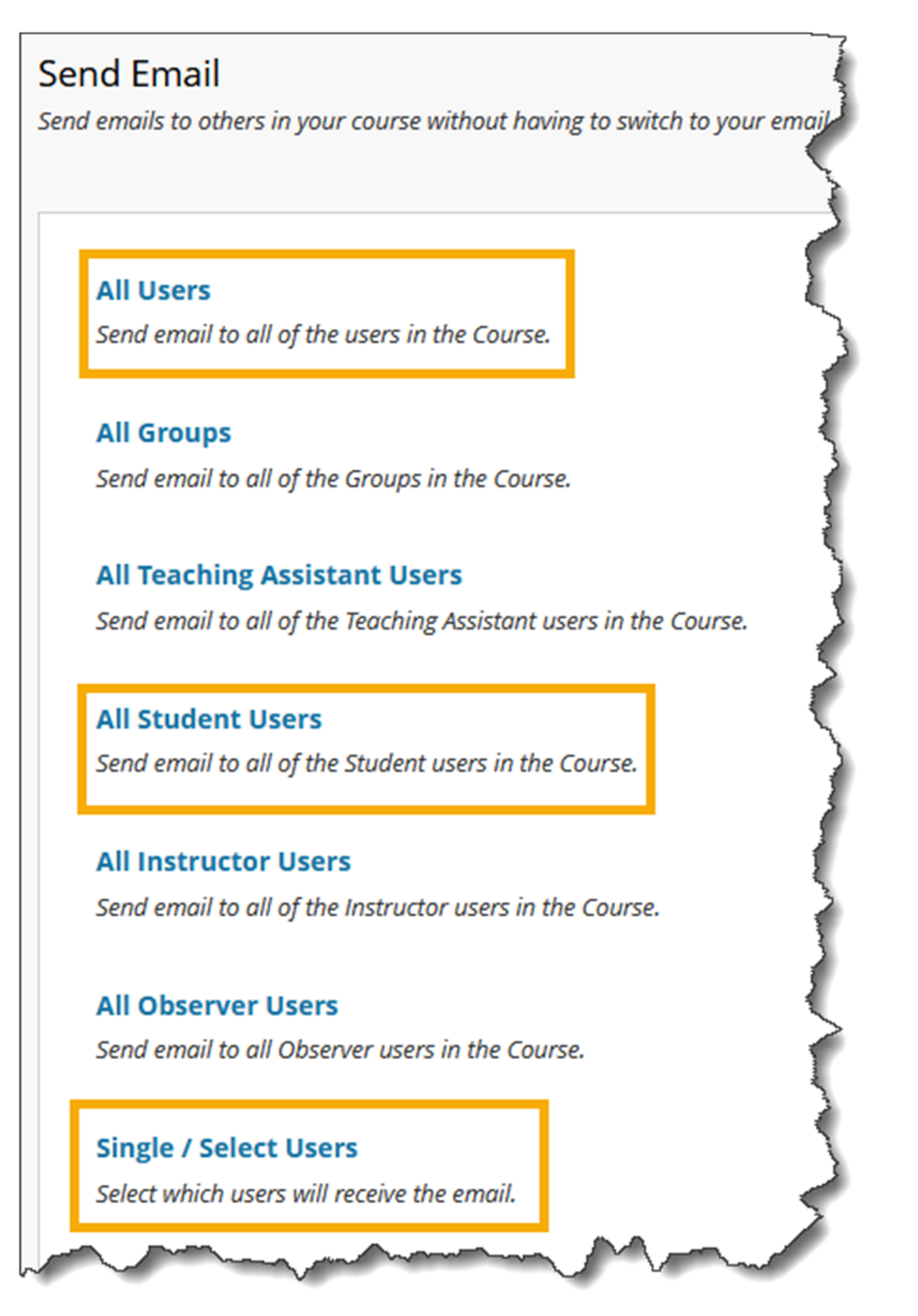

On the "Single/Select Users" page, under "Email Information," click the name(s) of the student(s) (which will highlight them) to which you would like to send email. Hold down the Control (Ctrl) key on your keyboard as you click, to select more than one name.

| elect Users                   |        |                  |            |          |
|-------------------------------|--------|------------------|------------|----------|
| * Indicates a required field. |        |                  |            |          |
| EMAIL INFORMATION             |        |                  |            |          |
| * To                          |        |                  |            |          |
| Available to Select           |        | Selected         |            |          |
| Dent, Stuart<br>I<br>I        | ><br>< |                  |            | 2        |
| Mentor, Jordan                |        | Invert Selection | Select All | 4        |
| From                          |        |                  | @indianhi  | lls.edu) |
| Subject                       |        |                  |            |          |

Then, click the right-facing arrow.

## Note: If you would like to send the email to everyone in the "Available to Select" box, click the "Select All" button located below the "Available to Select" box.

The names you selected should now appear in the "Selected" box.

If you would like to remove a name from the "Selected" box, click the name you would like to remove (which will highlight it). Then, click the left-facing arrow.

| 🜟 То                        |                             | 3 |
|-----------------------------|-----------------------------|---|
| Available to Select         | Selected                    | 1 |
|                             | Dent, Stuart                | j |
|                             |                             |   |
|                             | < .                         | ĩ |
|                             |                             | 1 |
| Invert Selection Select All | Invert Selection Select All | ſ |
|                             |                             | , |

©Indian Hills Community College | www.indianhills.edu | Page 3 of 5

Next, type the title of your email in the "Subject" box. Then, type your email in the "Message" box.

| From<br>Subjec   | n @indianhills.edu)<br>ject |                                         |           |           |         |          |        |          |       |    |    |         |   |   |    |          |    |          |         |            |    |        |      |   |   |    |   |            |     |      |     |       |       |        |        |          |
|------------------|-----------------------------|-----------------------------------------|-----------|-----------|---------|----------|--------|----------|-------|----|----|---------|---|---|----|----------|----|----------|---------|------------|----|--------|------|---|---|----|---|------------|-----|------|-----|-------|-------|--------|--------|----------|
| Messa<br>For the | ge<br>toolb                 | ar, pr                                  | ess ALT   | F+F10 (PC | ) or Al | LT+FN+   | F10 (I | Mac).    |       |    |    |         |   |   |    |          |    |          |         |            |    |        |      | ~ |   |    |   |            |     |      |     |       |       |        |        | ₹<br>□ ₹ |
| В                | Ι                           | Ū                                       | ÷         | Paragra   | iph     | ~        | 0      | pen Sa   | ans,a | ri | ~  | 10pt    |   | ~ | 1  | ~        | Ξ× | <u>A</u> | ~       | <b>∠</b> ∨ | Ī× | ж      | s IO | Ē | Q |    |   |            | = : | =    |     |       | ⊒     | •••    |        | _ ]      |
| X²               | ×₂                          | 8                                       | Ŀ,        | ۶¶        | ¶<      |          | ÷      | RBC<br>V | ~     | ¶  | 77 | Ω       | ٢ |   | ⊞~ | $\times$ | ⊞  |          |         |            | 田田 | X      | Ŧ    | Æ | X | <> | Ť | <b>{;}</b> | C   | ) () | K 3 |       |       |        |        | 2        |
| Р                |                             |                                         |           |           |         |          |        |          |       |    |    |         |   |   |    |          |    |          |         |            |    |        |      |   |   |    |   |            |     |      |     | 0 WOF | RDS P | OWEREE | BY TIN |          |
| А сору           | of this                     | s ema                                   | il will b | e sent to | the se  | ender.   |        |          |       |    |    |         |   |   |    |          |    |          |         |            |    |        |      |   |   |    |   |            |     |      |     |       |       |        |        | _ 1      |
| Attach           | ments                       | ~~~~~~~~~~~~~~~~~~~~~~~~~~~~~~~~~~~~~~~ |           |           | Attac   | h a file | 5      | Μ.       | _     |    |    | <b></b> |   |   |    |          |    | -        | Who mer |            |    | -070-0 |      |   |   |    |   |            |     |      |     | <br>  |       | ~~~    |        | أسر      |

You may edit your message using the WYSIWYG (what you see is what you get) editor, above the text box. You may change the font, add images, create a bulleted or numbered list, use spell check, etc. Hover your cursor over a button to view its function.

| From   |          |        |                                         |       |         |        |        |        |        |       |           |      |   | @indi  | anhill | ls.edu | )   |     |     |        |         |     |     |    |         |     |                   |   |               |     |     |     |   |   |   |          |      | ^ |
|--------|----------|--------|-----------------------------------------|-------|---------|--------|--------|--------|--------|-------|-----------|------|---|--------|--------|--------|-----|-----|-----|--------|---------|-----|-----|----|---------|-----|-------------------|---|---------------|-----|-----|-----|---|---|---|----------|------|---|
| Subje  | t        |        |                                         |       |         |        |        |        |        |       |           |      |   |        |        |        |     |     |     |        |         |     |     |    |         |     |                   |   |               |     |     |     |   |   |   |          |      | 5 |
| Messa  | ge       |        |                                         |       |         |        |        |        |        |       |           |      |   |        |        |        |     |     |     |        |         |     |     |    |         |     |                   |   |               |     |     |     |   |   |   |          |      |   |
| For th | e toolb  | ar, pi | ress AL                                 | T+F10 | (PC) or | ALT+FN | I+F10  | ) (Mac | :).    |       |           |      |   |        |        |        |     |     |     | _      |         |     |     |    |         |     |                   |   |               |     |     |     | _ |   |   |          |      |   |
| в      | Ι        | U      | <del>S</del>                            | Para  | agraph  | ~      | (      | Open   | Sans,a | ari Y | / 1       | 10pt |   | `      |        | ≡ ~    |     | - × | A   | $\sim$ | <u></u> | ~ 1 |     | χı | ōď      | 3 0 | ₹ 4               |   | $\rightarrow$ | ≣ : | Ξ : | 3   | ■ | ì | ⋸ |          |      | 1 |
| X²     | $X_2$    | 9      | R.                                      | ۶     | ¶<      | -      | ÷      | RB     | È ^    | ¶     | <b>99</b> | Ω    | ٢ |        | ⊞      | ~ [    | ×   | ⊞   |     | 8      | Ħ       | 臣   | :X3 | ŦB | Æ       | X   | $\leftrightarrow$ | Ť | <b>{;</b> }   | ۲   | 0   | K 7 |   |   |   |          |      |   |
|        |          |        |                                         |       |         |        |        |        |        |       |           |      |   |        |        |        |     |     |     |        |         |     |     |    |         |     |                   |   |               |     |     |     |   |   |   |          |      | 1 |
|        |          |        |                                         |       |         |        |        |        |        |       |           |      |   |        |        |        |     |     |     |        |         |     |     |    |         |     |                   |   |               |     |     |     |   |   |   |          |      | 1 |
|        |          |        |                                         |       |         |        |        |        |        |       |           |      |   |        |        |        |     |     |     |        |         |     |     |    |         |     |                   |   |               |     |     |     |   |   |   |          |      | 3 |
|        | $\smile$ | ~~~    | ~~~~~~~~~~~~~~~~~~~~~~~~~~~~~~~~~~~~~~~ | Jand  | ~~~     |        | $\sim$ | $\sim$ | -      |       | ~         | ~~~~ |   | $\sim$ | m      | ~~~    | ~~~ |     | ~~~ | ~~~~   |         | ~~~ |     | ~  | <i></i> | 1-  | $\sim$            | m | <i></i>       | ~~  |     | ~   |   |   |   | <u>~</u> | ~~~~ |   |

**Best Practice**: A copy of the email will be sent to the sender. If you would like that email to include the list of recipients, for your future reference, check the box next to "**Return Receipt**."

| A copy of this email will be sen<br>Return Receipt | t to the sender. |
|----------------------------------------------------|------------------|
| Attachments                                        | Attach a file    |
|                                                    |                  |

If you would like to send a file with the email, click "Attach a file." Then, locate and select the file you would like to attach from your computer.

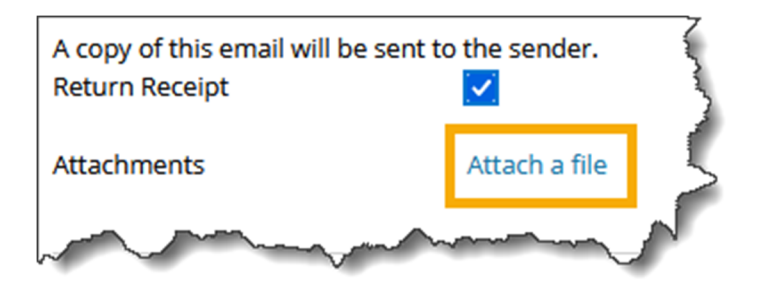

Once you are ready to send your email, click "Submit."

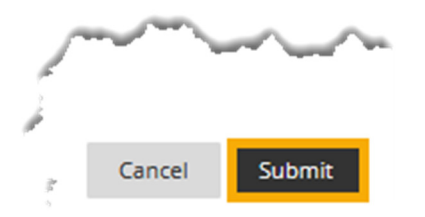

Congratulations! You now know how to create and send email!

– Office of Online Learning -

Looking for more computer tutorials? Please visit: <u>www.indianhills.edu/tutorials</u>.

For further assistance on this topic or other technical issues, please contact the **IT Help Desk Phone:** (641) 683-5333 | **Email:** <u>helpdesk@indianhills.edu</u> | **Web:** <u>www.indianhills.edu/helpdesk</u>